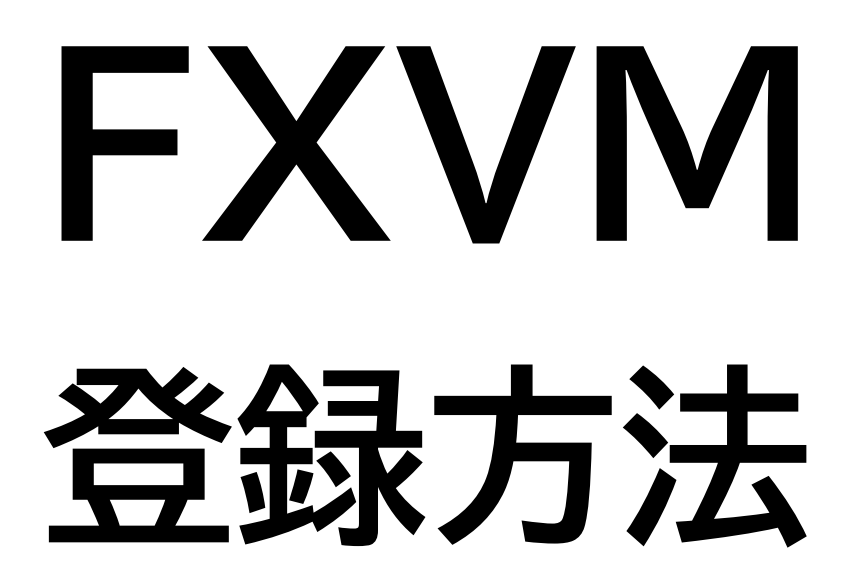

### ACCEPT をタップ

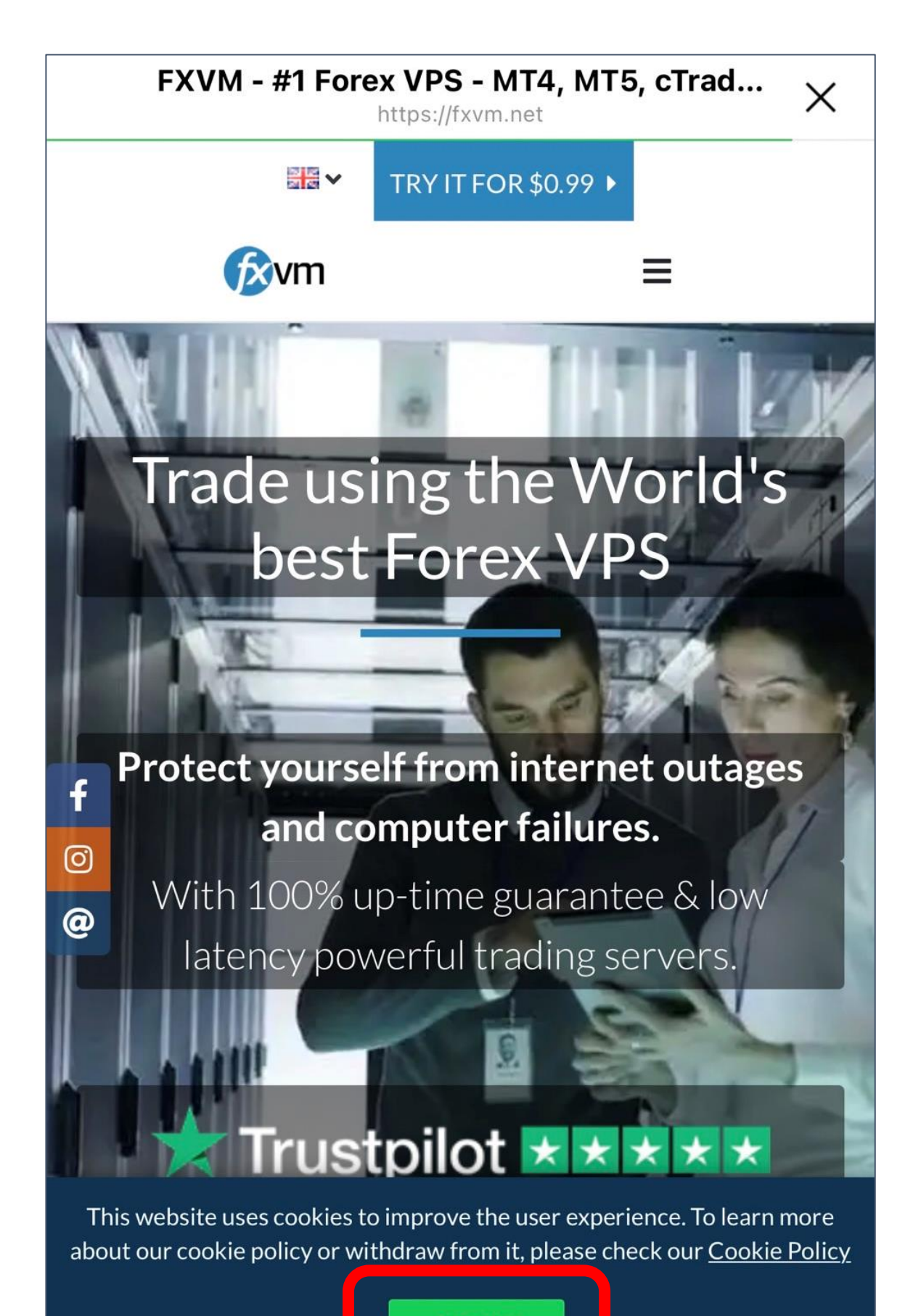

ACCEPT

## <mark>Basic FX VPS</mark> の <mark>2.0GB</mark>の <mark>Customise&Order</mark>をタップ

| for the second second |              |
|----------------------------------------------------------------------------------------------------|--------------|
|                                                                                                    | Basic FX VPS |
| =                                                                                                    | 2.0 GB RAM   |
|                                                                                                    | 2 CPU Cores  |

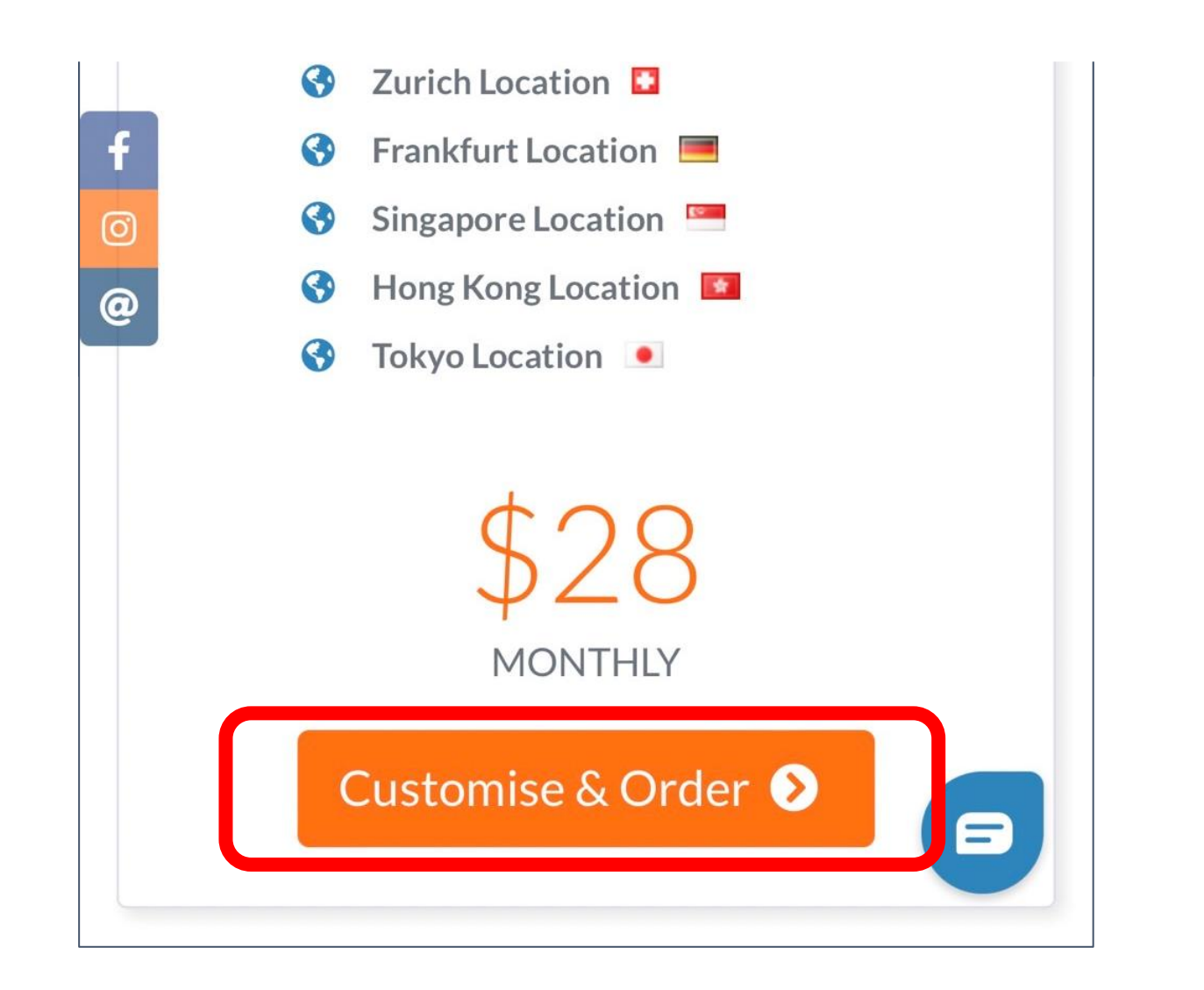

#### 希望の支払い期限を選択する

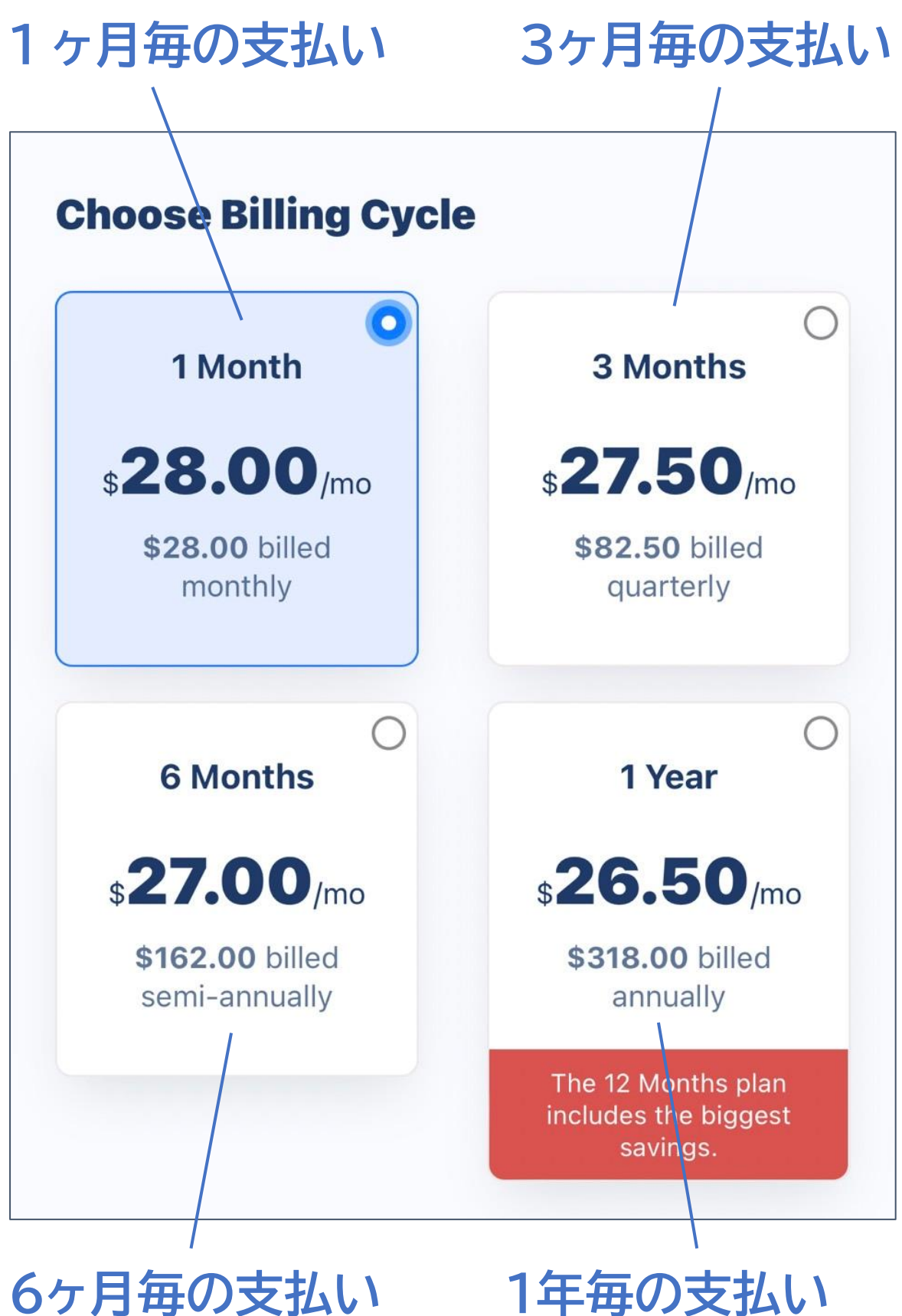

6ヶ月毎の支払い

### Tokyo を選択する

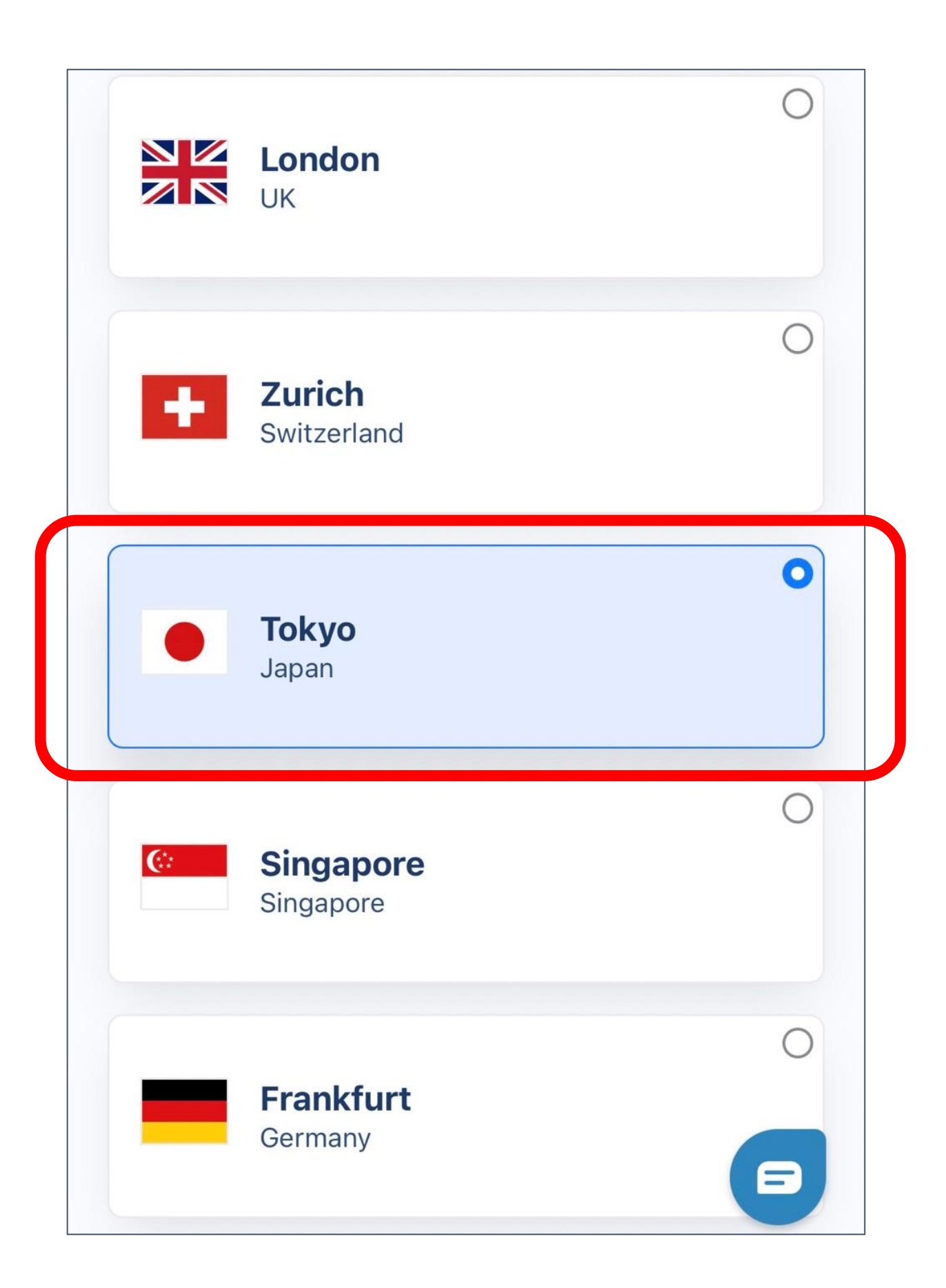

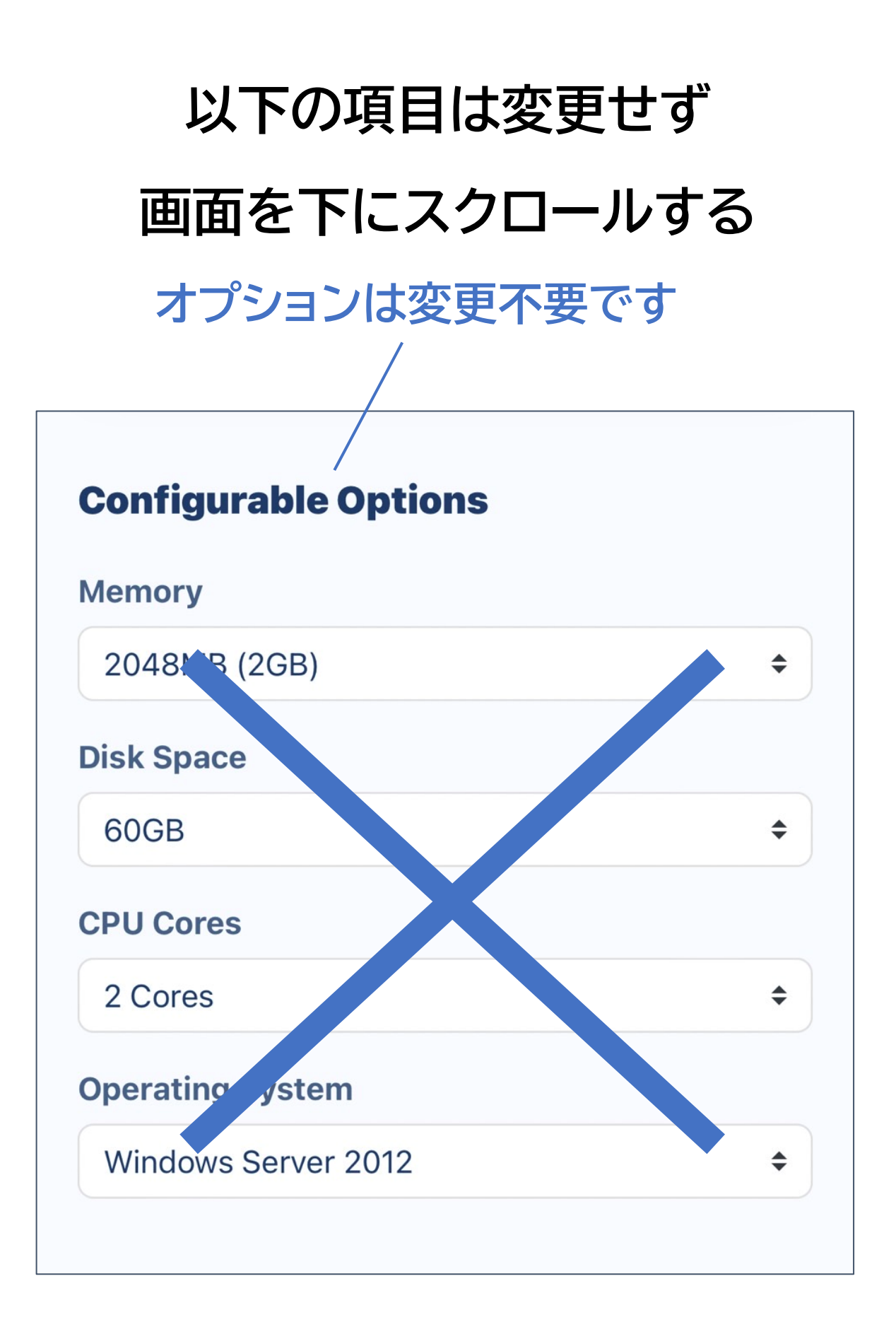

# <mark>\$28.00</mark>USD×希望の支払い期間 の金額になっていることを確認し Continue をタップ

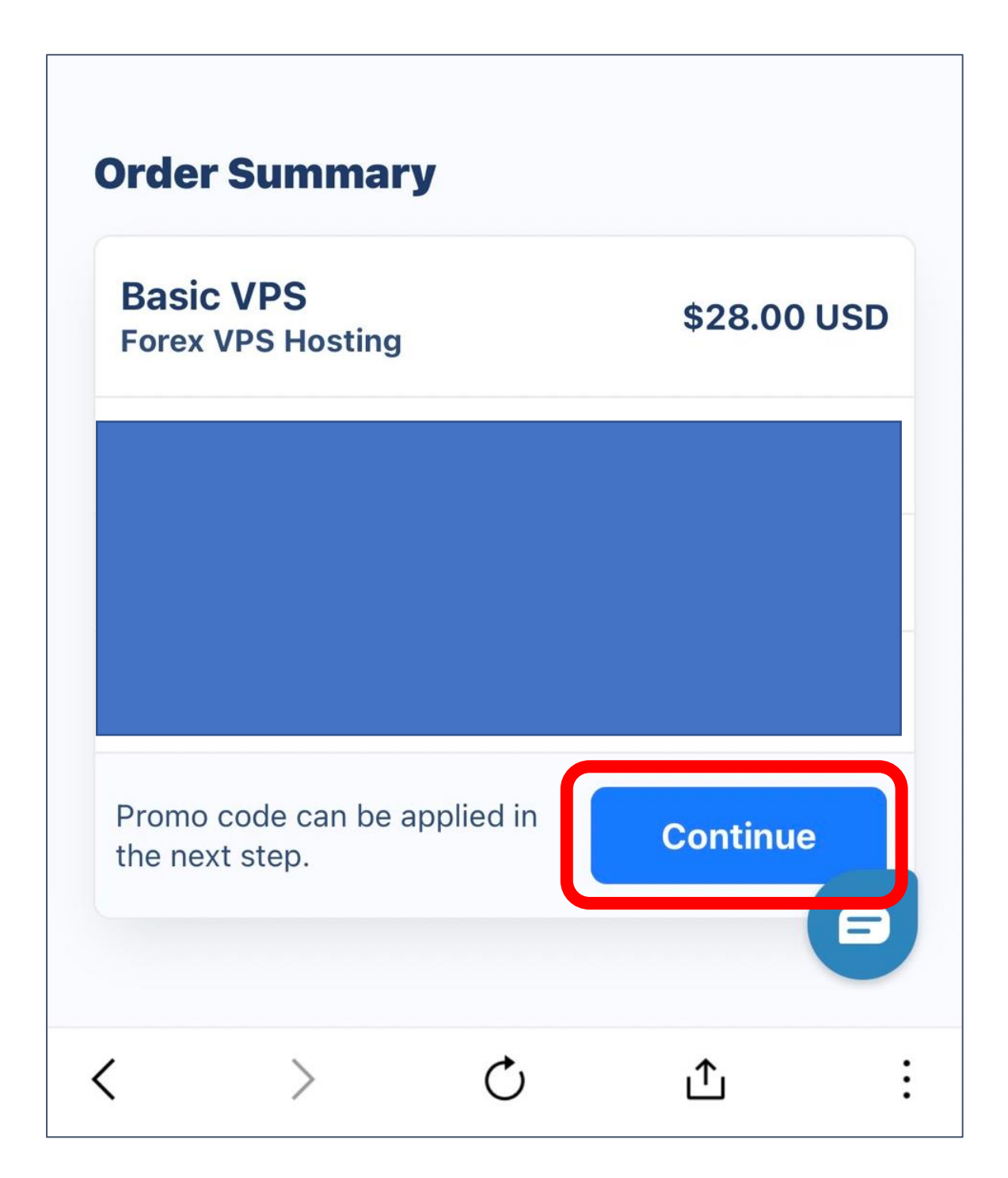

#### 画面を下にスクロールし

## Checkout をタップ

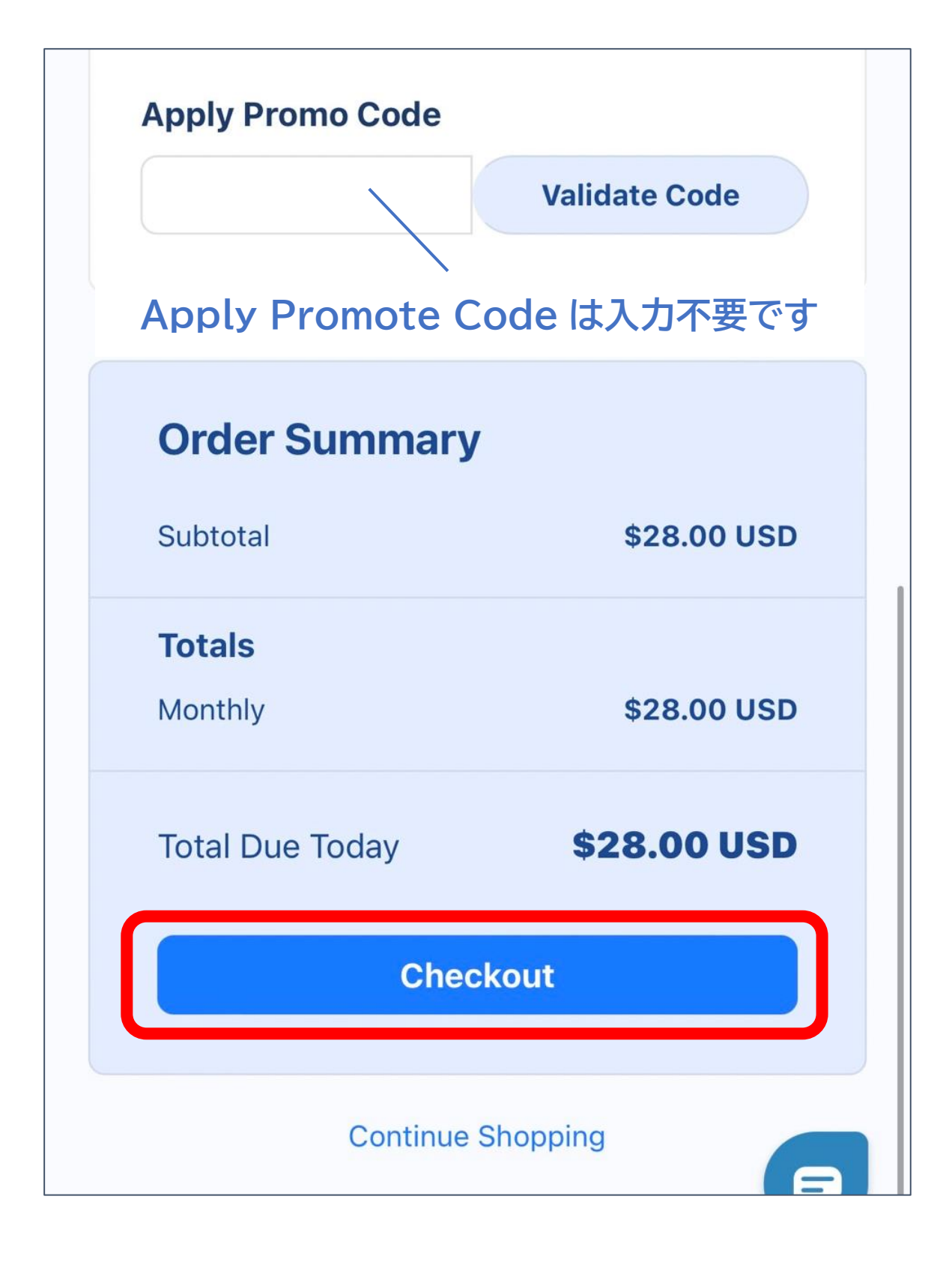

## 名前、メールアドレス、電話番号、居住地域

## 等表示されている項目を入力する

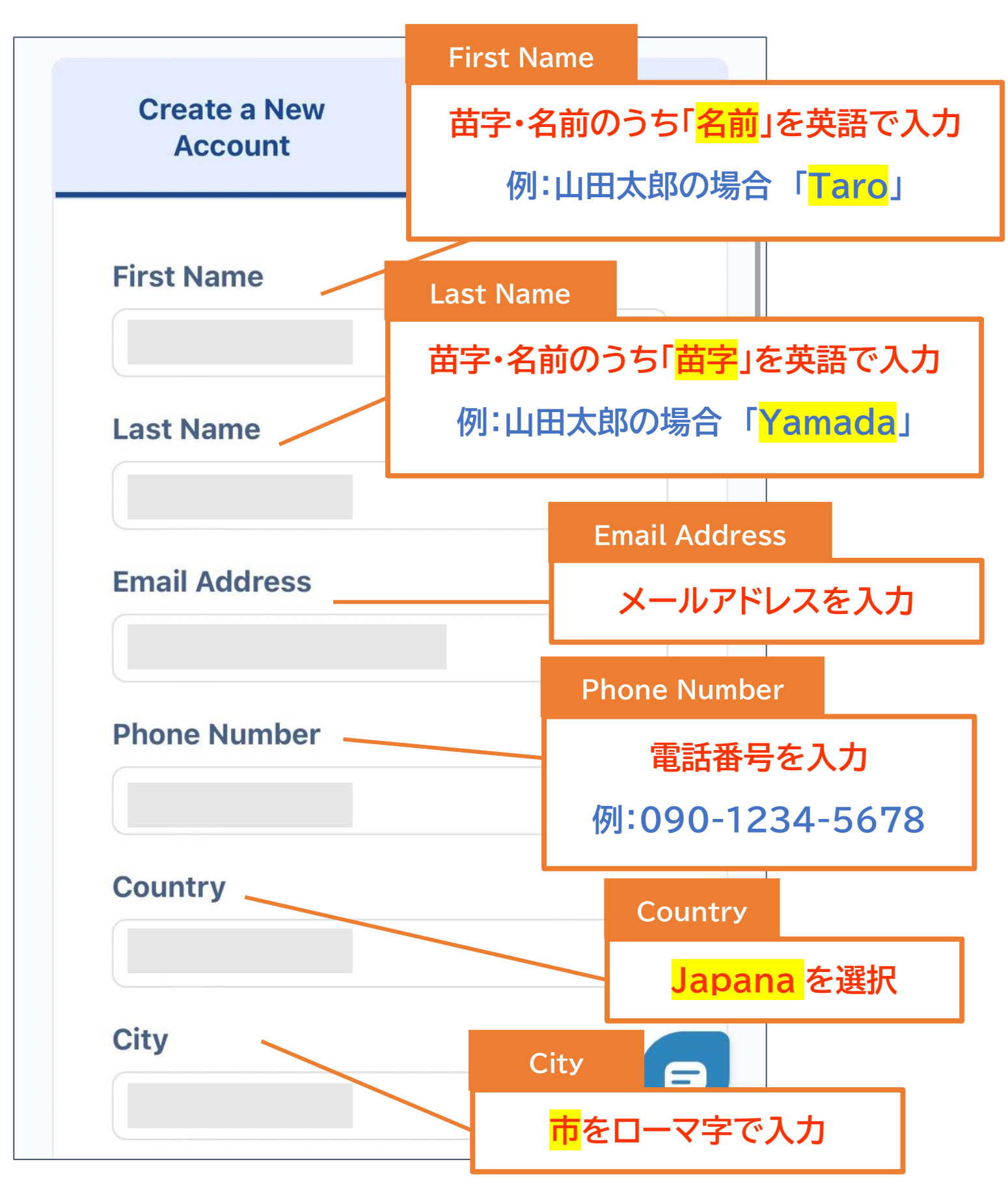

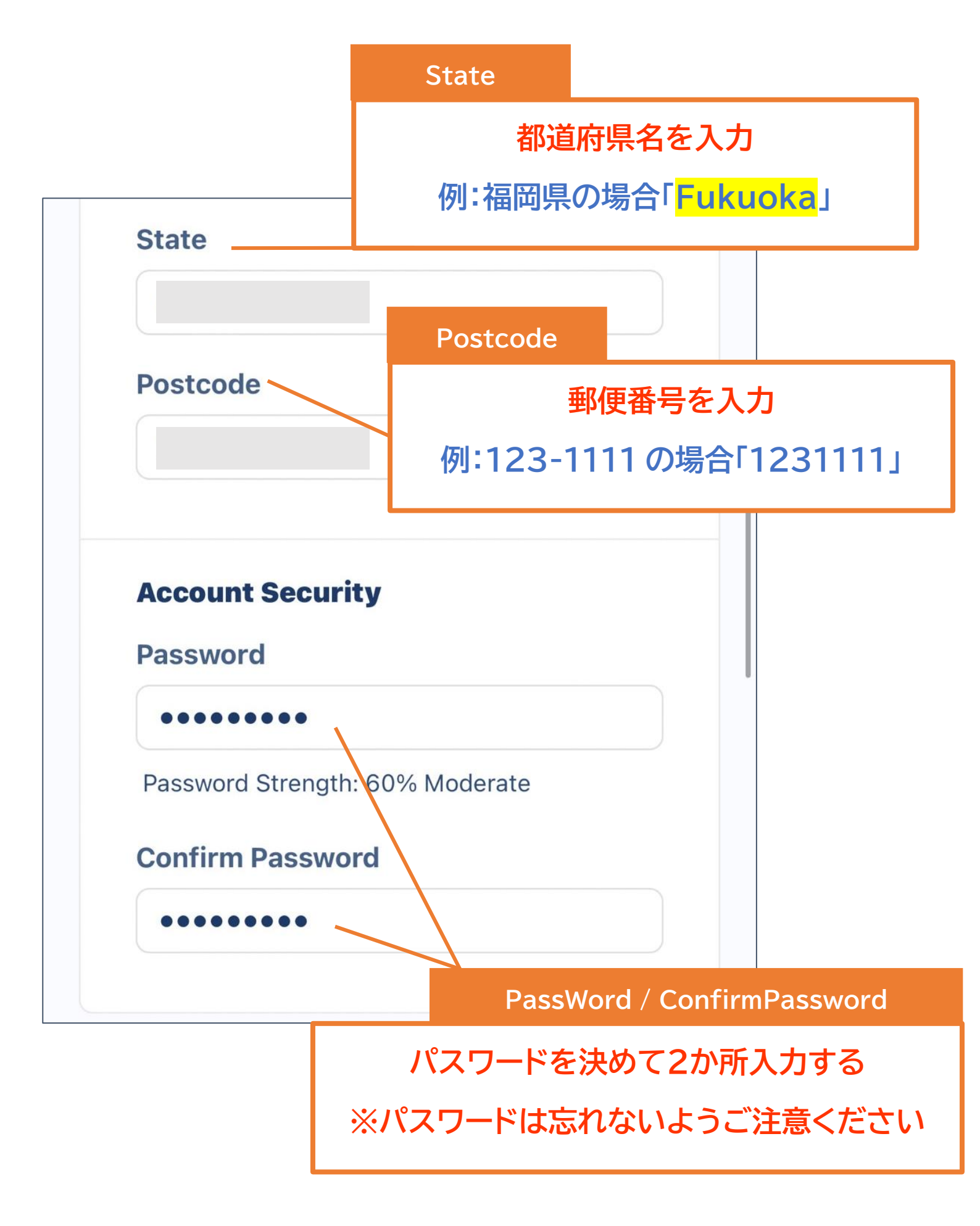

## Credit Cart を選択する

| Payment Details                  |                     |
|----------------------------------|---------------------|
| Total Due Today                  | : \$                |
| Please choose your p<br>payment. | preferred method of |
| Credit<br>Card<br>Card<br>VISA   | PayPal              |
| Skrill<br>Skrill                 | CoinGate            |

# クレジットカードの情報を入力し

### √をいれて Complete Order をタップ

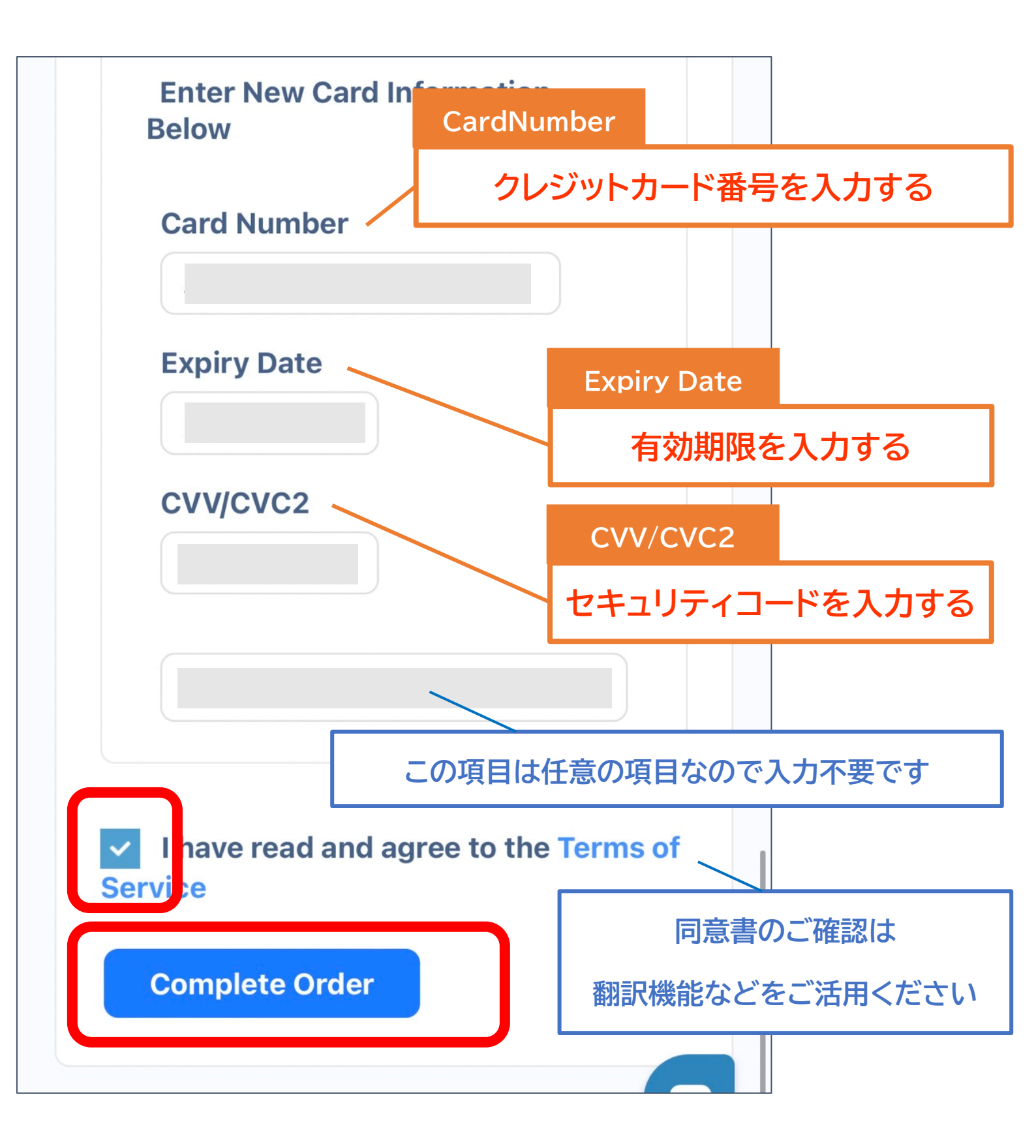

## Order Confirmation の画面に切り替わる

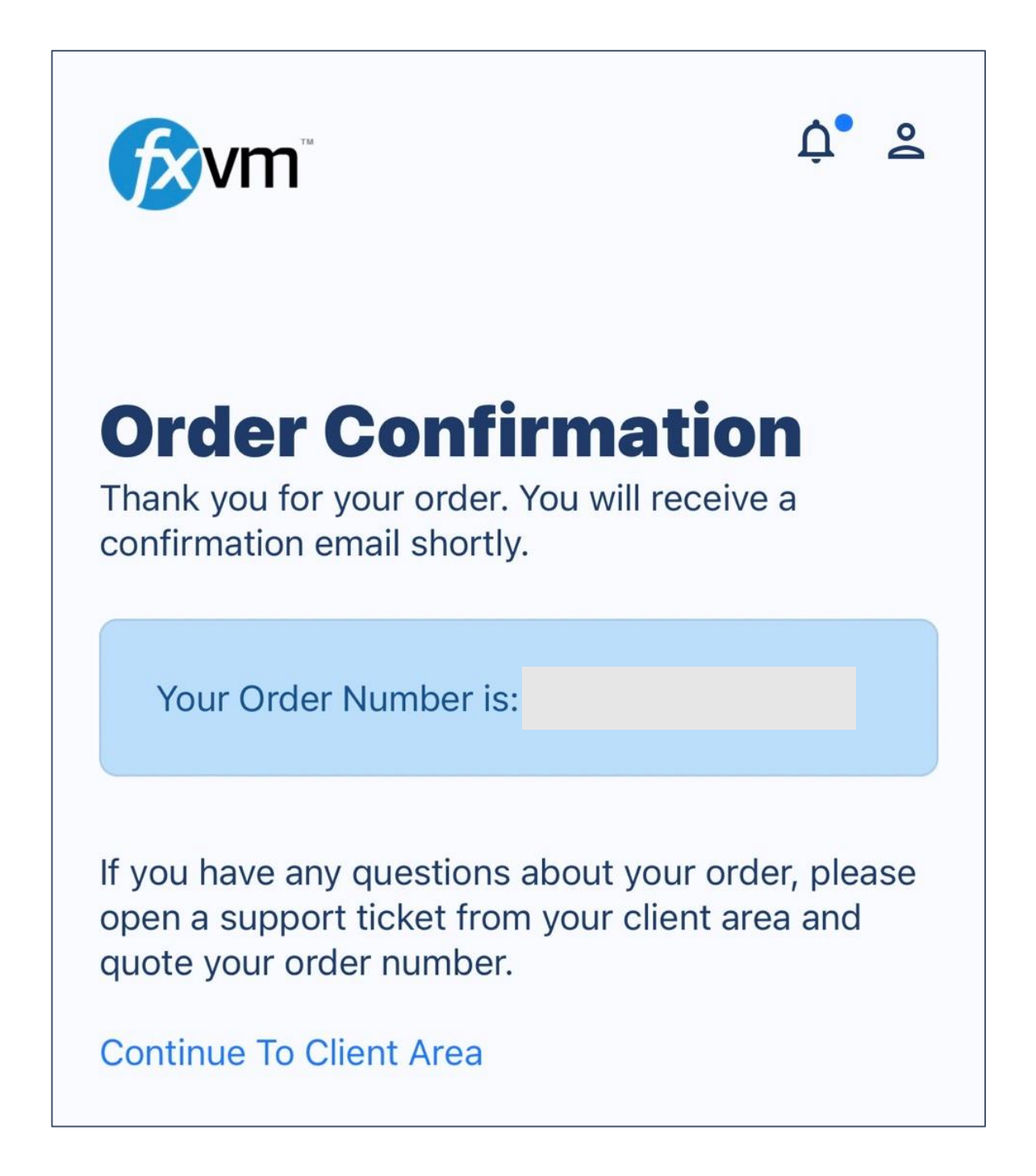

## メールボックスに New Forex Virtual Server Information (VPS) というタイトルの メールが届く

| 全受信                                                 | New Forex Virtual Serve 🔨 💙                                                                                                    |
|-----------------------------------------------------|----------------------------------------------------------------------------------------------------|
|                                                     | /m <sup>™</sup>                                                                                                    |
| Hello                                               |                                                                                                    |
| This email conta                                    | ins important account information. Please read it in full!                                                                          |
| We are pleased t                                    | o tell you that the server you ordered is being setup and will be operational momentarily.                                          |
|                                                     |                                                                                                    |
| Server Details                                      |                                                                                                    |
| Package: Basic V                                    | <br>/PS                                                                                                    |
| Steps To Open 1                                     | /our VPS                                                                                                    |
| 1. Download vour                                    | ======================================                                                                                              |
| 2. Double click th<br>3. A new box will             | e downloaded file and you will launch your VPS pop up asking for your username ( trader ) and your password ( 4HFaX5N79Cxj5m4gtl ). |
| OR                                                  |                                                                                                    |
|                                                     |                                                                                                    |
| 1. Open "Remote<br>Connection)<br>2. Enter 5.183.17 | Desktop Connection" application (Windows Start Menu > Accessories > Remote Desktop<br>6.17:42014 and click connect                  |

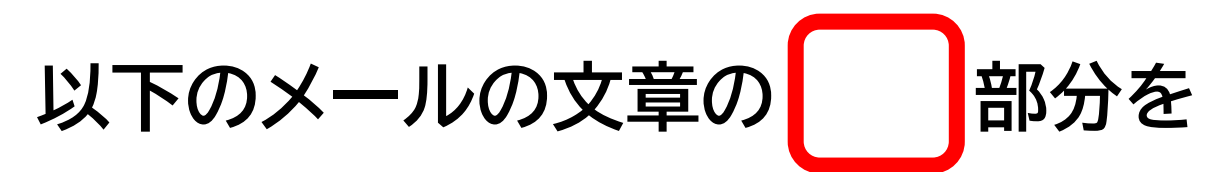

## <mark>テキストでコピーし</mark>サポート LINE へ送る

#### ※スクリーンショット等では対応出来かねます

Hello

This email contains important account information. Please read it in full!

We are pleased to tell you that the server you ordered is being setup and will b

#### Server Details

------

Package: Basic VPS

Main IP and Port: 5.183.176.17:42014 --Please include the 42014 port wher Username: trader Password: 4HFaX5N79Cxj5m4gtl

IP address allocation:

ServerName: FXVM220314052513

#### Steps To Open Your VPS

\_\_\_\_\_

- 1. Download your RDP Link: https://www.fxvm.net/rdp/5.183.176.17
- 2. Double click the downloaded file and you will launch your VPS
- 3. A new box will pop up asking for your username (trader) and your passwo

OR

## RDClient 接続方法は 設定完了後サポートラインより お送りします